## 配筋リスト図の断面数をそろえる方法

BooT.one ■ 配筋リスト図の断面数について BooT.oneの仕様では、断面情報(配筋、寸法)が一致していれば、自動的に"全断面"や"始端中央・終端"など 同じ断面をまとめるように設定されています。 同じ断面であってもリストを分けて表示させたい場合は、リストファミリを編集する必要があります。 リストファミリを編集すると、リストの断面数を手動で変更することができます。 +8-82 04 2818 62 G4 •[ 🗄 :[8] : Ξ a 🗖 910 99 8 Ξ 4 - 025 4-025 3 - D25 3 - D25 2 - D13 @200 3 - D25 3 - D25 2 - D13 @200 n •# n ..... 3/0 J10 Ξ . . \*[ [] 8 (i) 3 - 025 3 - 025 2 - 013 @20 4 - D25 3 - 025 3 - 025 2 - 013 #355 -4/1 - 025 3 - 025 4 - 025 4/1 - D25 1段 総理-中央 TR 9 Av10 . • K.B. Tn 320 902 <sub>02</sub> 02 8 8 4 - D25 3 - D25 同じ断面を表示させる ■ リストの断面数を変更する方法 ① 部材リストファミリを選択し、「修正]タブ → [モード]パネル → [ファミリを編集]ツールをクリックし、 s梁リスト.rfa ファミリの編集画面を開きます。 構造 鉄骨 設備 挿入 注釈 解析 マス&外構 コラボレート 表示 管理 アドイン 建築 ß P 4 ۰. ۲ 最前面へ 最背面へ 移動 移動 修正 選択 ▼ クリップボード ジオメトリ 修正 表示 計測 順序 プロパティ 作成 修正 | 詳細項目 ② 「作成]タブ → 「プロパティ]パネル → 「ファミリタイプ]ツールをクリックします。 作成 挿入 表示 ファイル B.共通 B.建築 B.構造 B.設備 B.仮設 B.Ruts 修正 🕰 🗸 管理 アドイン 修正 線 濯択 • 詳細 寸法 ▼ >> コントロール 基準面 作業面 ファミリ エディタ 文字 ③ 「ファミリタイプ】ダイアログを下にスクロールし、パラメータグループの「セット]を表示します。 ファミリ タイプ × 名前を入力(Y): 全断面基礎梁 × 検索パラメータ Q ロック パラメーク 伯 既定(値) = and((始端 上端筋 1段主筋本数) = (終端 上端筋 既定值) and((始端\_上端筋\_1段主筋本数) = (中央\_上端筋 = and((終端\_上端筋\_1段主筋本数) = (中央\_上端筋 既定值) = and(A, B, C) = and(A, not(B), not(C)) 断面(既定值) 部・中央 (既定値) ;端·中央終端(既定値 and(not(A), not(B), C 中央・終端 (既定 and(not(A), B, not(C) 終端 (既定 = and(not(A), not(B), not(C

= if(全断面, 基準グリッド \* 2, if(or(端部・中央, 始端・ = リスト幅 / 2

医定值 オフ下段位置(既定値

## 配筋リスト図の断面数をそろえる方法

④ 4行目の「全断面」から8行目の「始端・中央・終端」の5行の[式]を全て削除し、[OK]をクリックします。

|                    | I      |                                                                      | <u> </u>         |              |
|--------------------|--------|----------------------------------------------------------------------|------------------|--------------|
| バラメータ              | 值      | 式 [                                                                  | <u>- 90</u>      |              |
| セット                |        | I second the I and the off the second states in the second states in | *                |              |
| A (既定值)<br>D (應完估) |        | = and((殆端_上端筋_1段王筋本数) = (終端_上端筋_                                     |                  |              |
| D(以上值)<br>C(時完估)   |        | = and((須端_上端肋_1改主肋令数) = (甲类_上端肋_<br>- and((物端 上端筋 1段主筋木数) - (由血 上端筋  |                  |              |
| 全断面(既定値)           |        |                                                                      |                  | ノビビビキーしてして利味 |
| 端部・中央 (既定値)        |        | =                                                                    | <u> </u>         |              |
| 始端·中央終端 (既定値)      |        | =                                                                    |                  |              |
| 始端中央·終端 (既定値)      |        | -                                                                    |                  |              |
| 始端・中央・終端 (既定値)     |        | =                                                                    |                  |              |
| グラフィックス            |        |                                                                      | *                |              |
| リスト幅 (既定値)         | 1800.0 | = if(全断面, 基準グリッド* 2, if(or(端部・中央, 始端・ 📝                              |                  |              |
| カットオフ下段位置(既定値)     | 900.0  | = IJZト幅 / 2                                                          |                  |              |
| 女字                 | _      |                                                                      |                  |              |
|                    |        |                                                                      |                  |              |
|                    |        |                                                                      |                  | -            |
|                    |        | ルックアップ テーブル                                                          | レを管理( <u>G</u> ) |              |
| ファミリ タイプの管理方法について  |        | OK two dalls                                                         | 帝田(五)            |              |
|                    |        | 00 1126/0 2                                                          | white/           |              |

⑤ 部材リストファミリをプロジェクトにロードします。

| ファ | ſJU | 作成         | 挿入  | 表示 | 管理            | アドイン         |      |             |            |      |                  |      |            | B.共通     | B.建第 | € B.格       | 廣造           | B.設備   | B.仮設      | B.Ruts  | 修正  |    | ) •            |                  |          |
|----|-----|------------|-----|----|---------------|--------------|------|-------------|------------|------|------------------|------|------------|----------|------|-------------|--------------|--------|-----------|---------|-----|----|----------------|------------------|----------|
| R  | 8   | 6          |     | 1  |               | [ <b>A</b> ] |      | ß           |            | × ×  | $\bigtriangleup$ | K    | $\bigcirc$ | Ĝ        | Α    | ABC         | <b>~</b> *** | +      | 1         | <i></i> |     | ₽  | Û              |                  |          |
| 修. | E [ | +          | -88 | 線  | 詳細<br>コンポーネント | 詳細<br>グループ   | 記号   | マスキング<br>領域 | 塗り潰し<br>領域 | 平行寸法 | 角度寸法             | 半径   | 直径         | 弧長<br>寸法 | 文字   | スペル<br>チェック | 検索/<br>置換    | コントローノ | / 参照<br>線 | 参照<br>面 | セット | 表示 | プロジェクトに<br>ロード | プロジェクト<br>ロードして閉 | いに<br>じる |
| 選扔 |     | ・ プロパティ 詳細 |     |    |               |              | 寸法 ▼ |             |            |      |                  | 文字 🛛 |            | コントロール き |      | 準面          | 作業面          |        | ファミリ エディタ |         |     |    |                |                  |          |

⑥ プロジェクト上でリストを選択し、プロパティの[セット]の「全断面」「端部・中央」など適宜チェックを入れることで、 表示の設定ができるようになります。

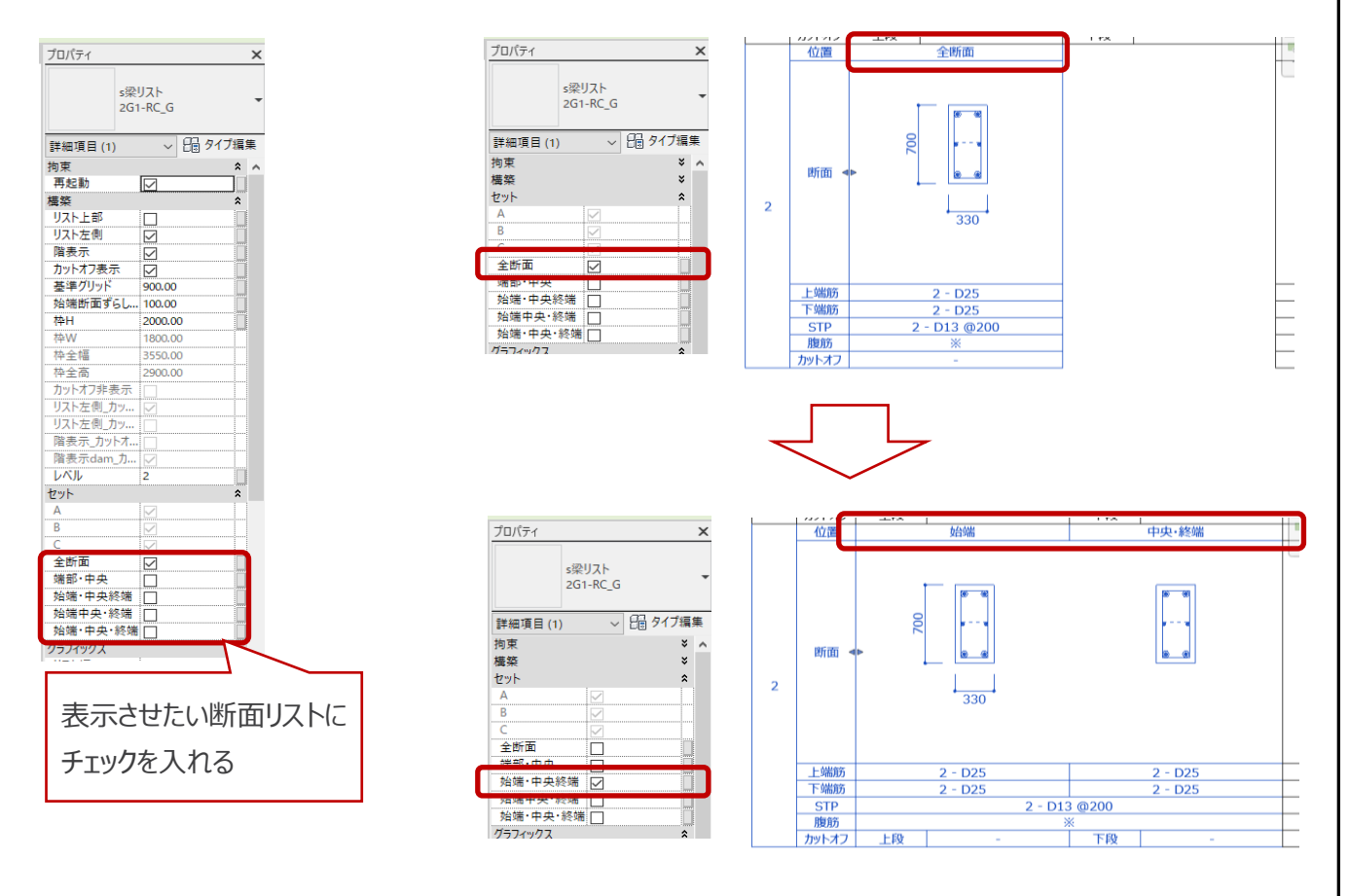

BooT.one